## FPR-1081 Install Instructions

**1**. Remove **2** screws of base of FPR-1081 then separate the mounting plate from the main unit.

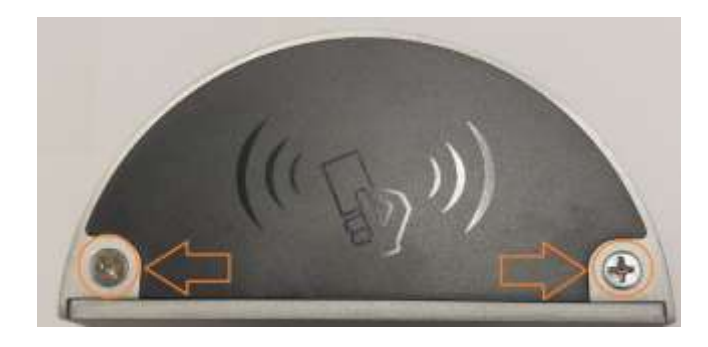

- **2.** Use the mounting plate to mark your anchor points and cable exit point.
- 3. Connect the biometric reader to the Local Area Network using the Ethernet port.4. Connect wiegand data output to Cobra Controls Panel.

Red = Positive, Black = Negative(Ground), White=D1, Green=D0, Brown= LED Control

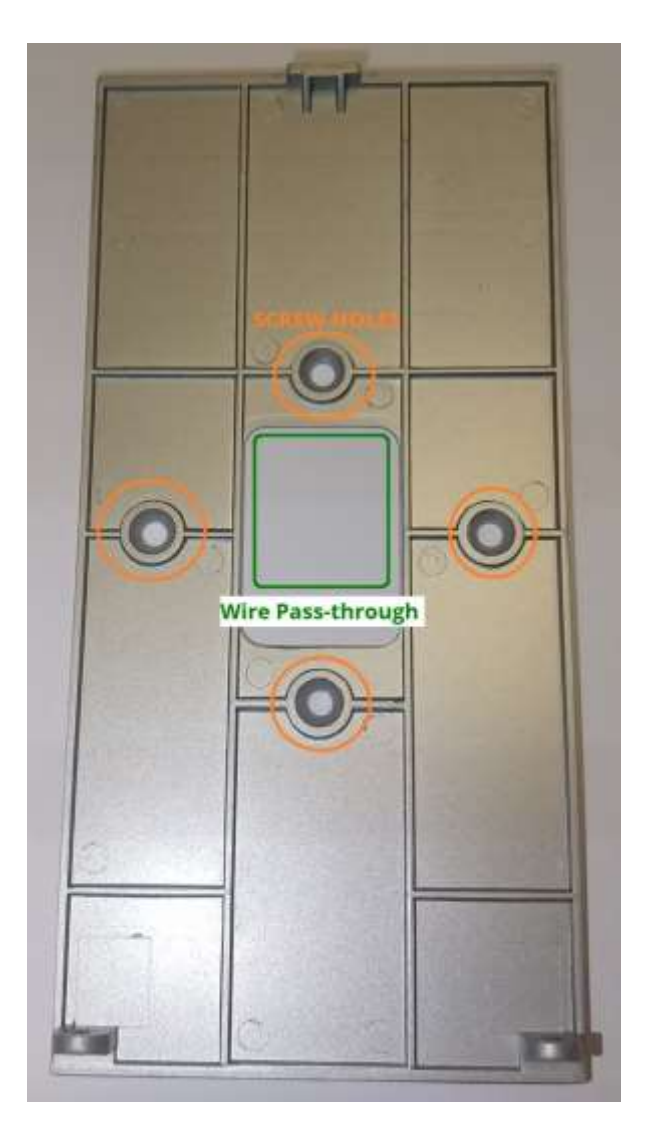

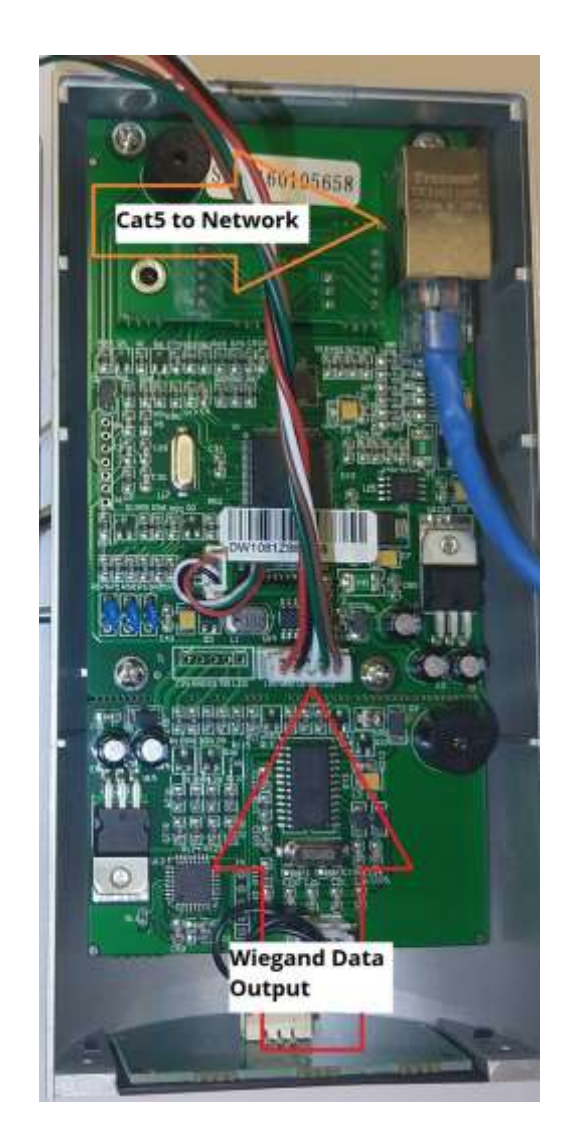

4. Secure the FPR-1081 to the mounting plate using the screws removed in step 1.

## Enabling Finger Print Support for the FPR-1081 in the Cobra Controls Software

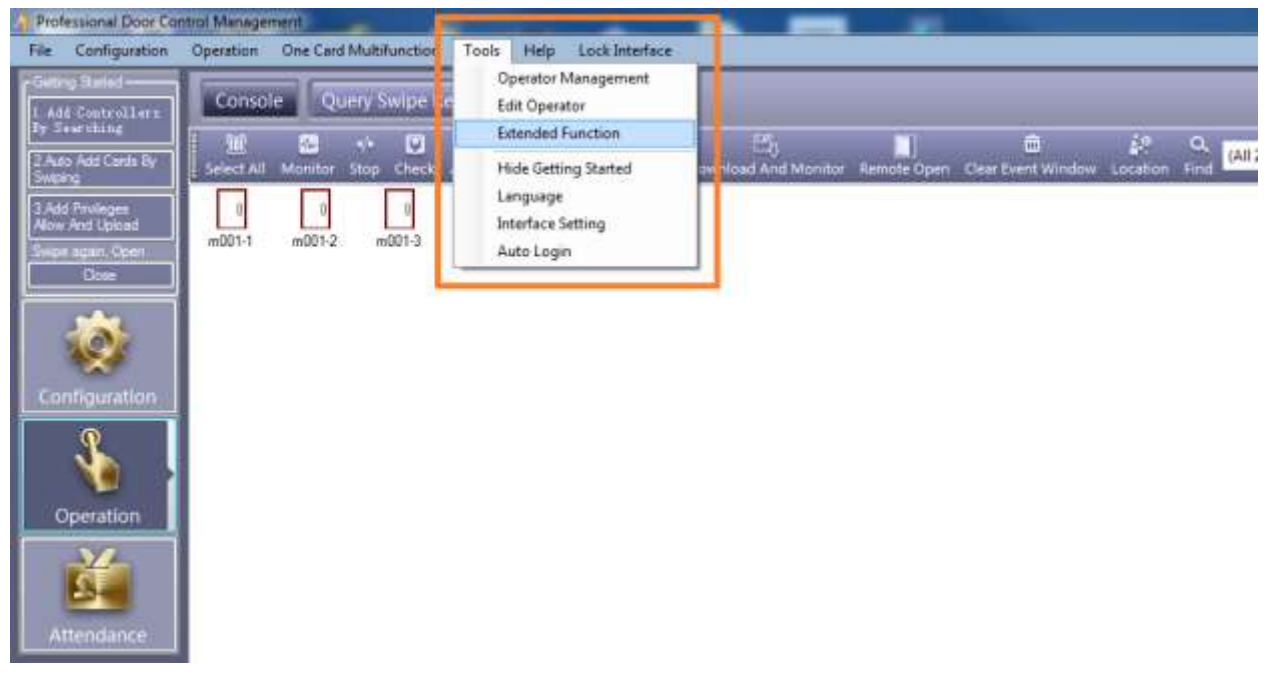

1. In the tools dropdown menu select "Extended Function"

2. Input the password "5678" then click "OK"

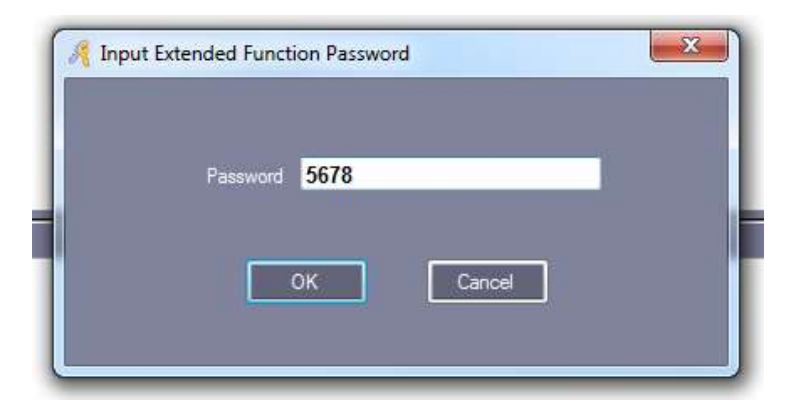

**3.** Select the "Multifunction" tab then check the box for "Activate Fingerprint Management". Click "OK" to finish

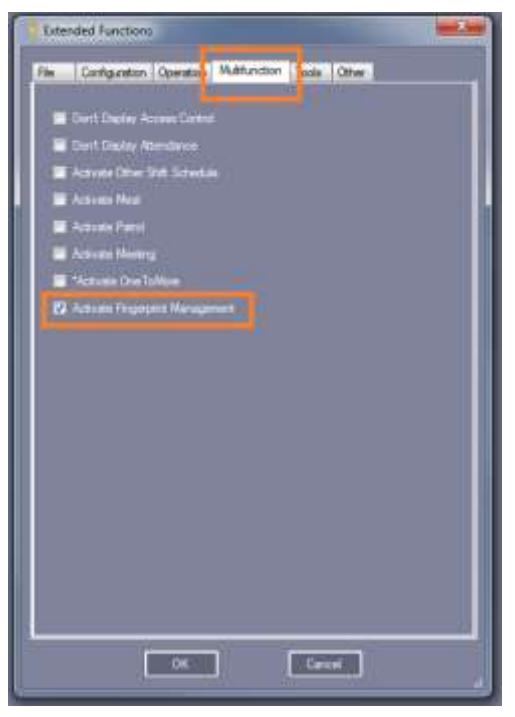

5. The software requires restarting to proceed. Click "OK" to restart the software

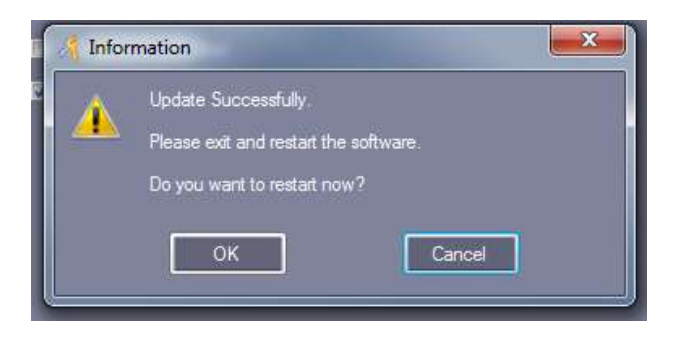

6. After logging back into the software click the button labeled "Finger Print" on the left hand side.

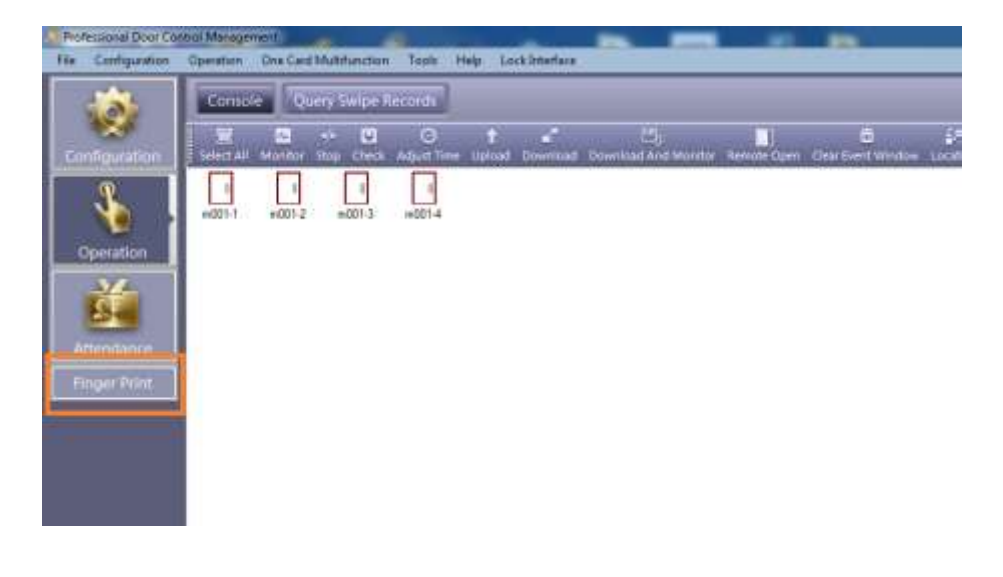

7. From the "Fingerprint Management" menu click "Device Management"

| Department  |                |          |                       | · Salarian I have | 200          | 16.        | 2000405 | 1                                                                                                    |
|-------------|----------------|----------|-----------------------|-------------------|--------------|------------|---------|----------------------------------------------------------------------------------------------------|
| Jane 13     | User Sana      | I we the | Insumment             |                   | Terr         | A Decision | attern. |                                                                                                    |
| SAAL STREET |                |          | and the second second |                   | No.          |            |         | City of the local division of the local division of the local divi |
|             | 2 950001       | 50001    | 1                     |                   |              |            |         |                                                                                                    |
|             | 350002         | 50002    | 10                    |                   |              |            |         |                                                                                                    |
|             | 4 daris finger | 16557401 | 12                    |                   |              |            |         |                                                                                                    |
| 3           | a saladi Di    | 5555     | 10                    |                   |              |            |         | and the second                                                                                                    |
| α           | 11             |          |                       |                   |              | 7 N        | 1. 10   |                                                                                                    |
| iaic        | 180100301      |          | 80000 - 80011-1A      |                   | - CHARLOWING |            |         |                                                                                                    |
|             |                |          |                       | ×<br>             |              |            |         |                                                                                                    |
| Desce Mars  | Queen T        |          |                       | ×<br>(4)          | Desi         |            | C       | a - 116-                                                                                                    |

8. Within the "Fingerprint Device Management" menu click "Search Fingerprint"

| <br>1470 | 11000 | Married I. |  |
|----------|-------|------------|--|
|          |       |            |  |
|          |       |            |  |
|          |       |            |  |
|          |       |            |  |
|          |       |            |  |
|          |       |            |  |
|          |       |            |  |
|          |       |            |  |
|          |       |            |  |
|          |       |            |  |
|          |       |            |  |
|          |       |            |  |
| -        |       | 3          |  |
|          |       |            |  |
|          |       |            |  |

9. Highlight the new fingerprint reader then click "Configure"

| Search FingerPrint         | -                 |                                |                            |
|----------------------------|-------------------|--------------------------------|----------------------------|
| Add Found To Database      | Search            | Cortigure                      | Close                      |
|                            |                   | 2 Search Again Alter Configure |                            |
| n a a n                    | Hush   Gates      | wy PORT MACAdar                | IC IFàidhean 🛛 Bote        |
| 0001 160100301 152 168 0.0 | 2552532550 0.0.00 | 60000 - 00-66-09-14-5F-0       | CD 192 168 2:114 #01 WEB D |
|                            |                   |                                |                            |
|                            |                   |                                |                            |
|                            |                   |                                |                            |
|                            |                   |                                |                            |
|                            |                   |                                |                            |
|                            |                   |                                |                            |
|                            |                   |                                |                            |
|                            |                   |                                |                            |
|                            |                   |                                |                            |
|                            |                   |                                |                            |
|                            |                   |                                |                            |
|                            |                   |                                |                            |
|                            |                   |                                |                            |
|                            |                   |                                |                            |
|                            | 1.85              |                                |                            |
| (1947)                     |                   |                                | 110-st                     |

**10.** Input an appropriate "IP address" and "Subnet Mask" for the reader then click "OK"

| 🦂 IP Configure  |                   | × |
|-----------------|-------------------|---|
|                 |                   |   |
| Device SN       | 160100301         |   |
|                 |                   |   |
| MAC Address     | 00-66-09-8A-EF-CD |   |
|                 |                   | _ |
| IP Address      | 192.168.0.0       |   |
|                 |                   |   |
| Subnet Mask     | 255.255.255.0     | _ |
| Default Gateway | _                 |   |
|                 |                   |   |
| Ontion >>       |                   |   |
| Option >>       |                   |   |
|                 |                   |   |

## 11. Then click "Add Found To Database"

| Sea   | rch Finger | Print        |            |            | -              | -       | -              | -             |               | 0 2       |
|-------|------------|--------------|------------|------------|----------------|---------|----------------|---------------|---------------|-----------|
|       | Add Fr     | rund To Dela | ken l      |            | Seach          |         | Configure      |               | One           |           |
| -     |            |              |            |            |                | 12      | Search Again M | ter Configure |               | - 41      |
| 13    |            | CHE          | - a        | 12         | Mask .         | Gaterey | 1 PONT         | MACABE        | PC IFAddraus  | Nite      |
| (CEC) |            | 100108       | 1.001 1.00 | 1948 1 123 | 1200 200 200 0 | Hong    | 60000 00       | erus over co  | 122 108 2 114 | HOI WEELS |
|       |            |              |            |            |                |         |                |               |               |           |
|       |            |              |            |            |                |         |                |               |               |           |
|       |            |              |            |            |                |         |                |               |               |           |
|       |            |              |            |            |                |         |                |               |               |           |
|       |            |              |            |            |                |         |                |               |               |           |
|       |            |              |            |            |                |         |                |               |               |           |
|       |            |              |            |            |                |         |                |               |               |           |
|       |            |              |            |            |                |         |                |               |               |           |
|       |            |              |            |            |                |         |                |               |               |           |
|       |            |              |            |            |                |         |                |               |               |           |
|       |            |              |            |            |                |         |                |               |               |           |
|       |            |              |            |            |                |         |                |               |               |           |
|       |            |              |            |            |                |         |                |               |               |           |
|       |            |              |            |            |                |         |                |               |               |           |
| R.    |            |              |            |            |                |         |                |               |               |           |
| 1     | _          | _            | _          | _          |                |         |                |               |               |           |

-

-

**12.** Once finger print support has been enabled and a biometric reader has been added to the software finger prints can be added to individual uses by clicking the "Add Finger" button during the user enrollment process.

| Kuser Main Others                             |                                                                                          | <u></u> |
|-----------------------------------------------|------------------------------------------------------------------------------------------|---------|
| *User ID.<br>*Name:<br>Card NO:<br>Department | 4 Required<br>Bob NewUser<br>12343211 Photo<br>Add Finger                                | •       |
| V Attendance                                  | Access Control Activate: 2019-01-04 Deactivate: 2029-12-31 PIN: Dea. Time 23:59 Add Next |         |